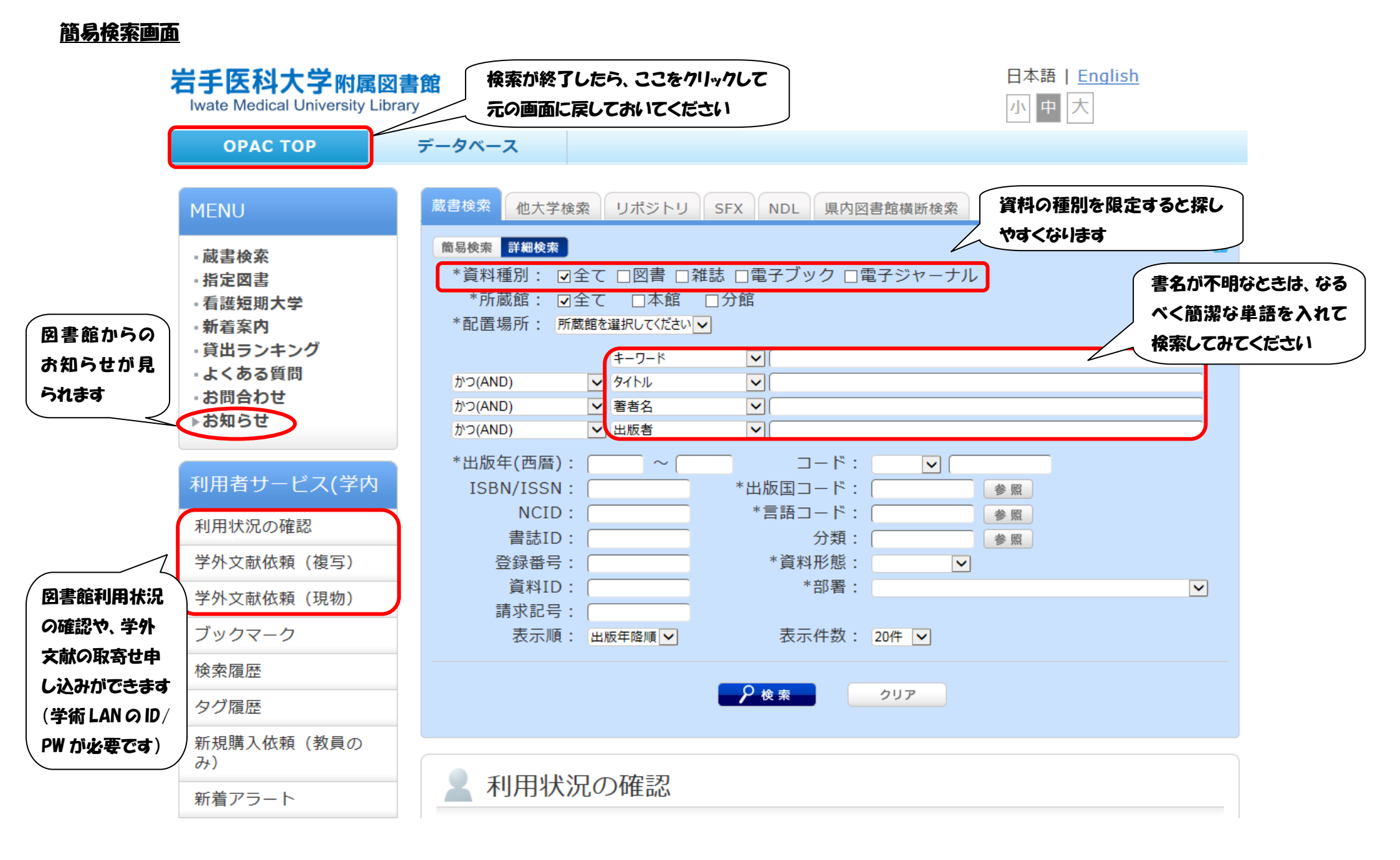

### <u>雑誌情報画面</u>

| 書誌詳細                                           |                                                                        |                                  | 日刷                            | 関連情報                                       |
|------------------------------------------------|------------------------------------------------------------------------|----------------------------------|-------------------------------|--------------------------------------------|
|                                                | ▲検索結果一覧へ戻る                                                             |                                  |                               | 関連資料                                       |
| 241支                                           | 日経メディカル                                                                |                                  |                               | ▶著者からさがす                                   |
| FEBU E                                         | 他の検索サイトで探す                                                             |                                  |                               |                                            |
| 登録タグ 便利機能                                      | : 登録されているタグはありまt<br>: ■ブックマーク 🏷 タグ [→出力                                | さん<br>b 🖂 メール 信                  | 文献管理                          | CiNii Books                                |
| ▶詳細情:<br>書誌URL                                 | 報を見る<br>: [https://webopac.lib.iwate-med.ac.jp/webo                    | pac/SB00001242                   | 選択                            | 他大学資料確認                                    |
| 一括所蔵一覧 1件~<br>巻号をクリックすると所蔵                     | ~2件(全2件)<br>詳細をみることができます。                                              | 所蔵している考<br>1-3 巻、7 巻の<br>ことを示してい | 参号の一覧です。<br>の 5-7 号がない<br>ます。 | 他大学(NII):同一条件検<br>索<br>他大学(NII):同一書誌検<br>索 |
| No. 所蔵<br>館 配置場所 配置場所                          | 2 巻号                                                                   | 年月次継                             | <del>続状</del><br>況 アラート       | 他機関から取り寄せる                                 |
| 0001本館 M3和雑誌 新着雑調<br>A~日本G 架                   | 4-6, 7(1-4, 8-14), 8-45, 46(1-4)                                       | 1975-2017 継                      | 続中 申込                         | ILL複写依頼(コピー取り<br>寄せ)                       |
| 0002 分館 和雑誌                                    | 37-39, 40(1-3, 5-7, 9-12), 41(1-7)                                     | 2008-2012                        |                               |                                            |
| 書誌詳細<br>分館の資料<br>カウンター<br>標題および責任表示 日経<br>NIKK | 特も取寄せできます。<br>へあ申込みください。<br>メディカル / 日経マグロウヒル社<br>GEI MEDIKARU ニッケイ メディ | ▲ この<br>[編]<br>カル                | ೦ページのTOPへ                     |                                            |

#### <u> 図書情報画面</u>

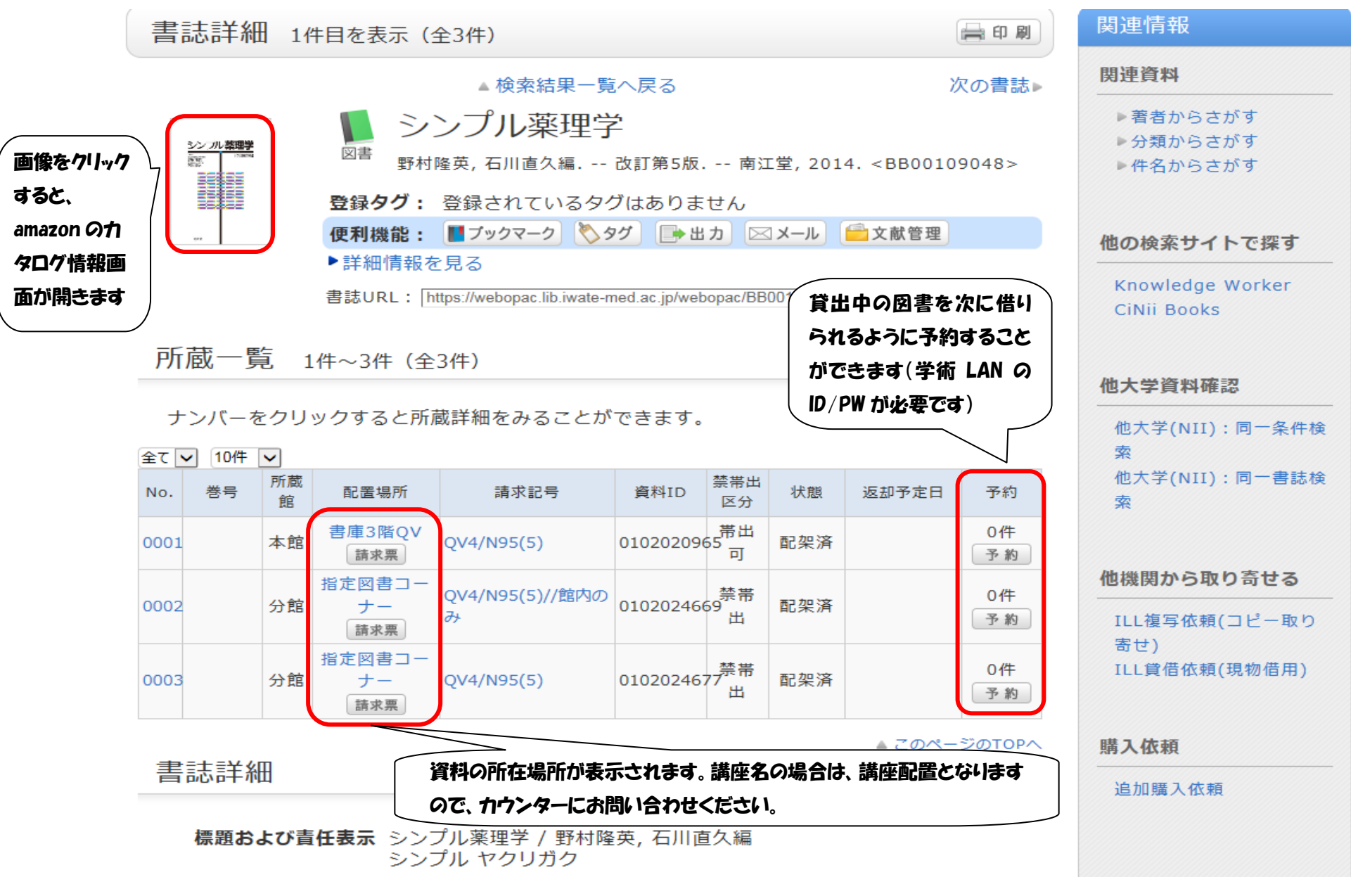

<u>利用状況一覧</u>(学術 LAN の ID/PW が必要です)

| 利用状況一覧                                   |                                 |                   |
|------------------------------------------|---------------------------------|-------------------|
| 岩手医科大学附属図書館 から 〇〇 さんへのお知らせ               | 図書館からのお知らせが表示されま                | a                 |
| 図書館からの通知はありません。                          |                                 |                   |
| 貸出                                       |                                 |                   |
| 借りている資料0冊                                |                                 |                   |
|                                          | ▲ このページのTOPへ                    |                   |
| 予約                                       |                                 |                   |
| 予約をしている資料 0件                             |                                 |                   |
| 予約棚の資料はありません。                            | ▲ このページのTOPへ                    |                   |
| 複写依頼                                     |                                 |                   |
| 複写依頼をしている資料 1件                           |                                 |                   |
| 受取可能な資料はありません。                           | ▶ 利用状況が確認できます                   |                   |
| () () () () () () () () () () () () () ( |                                 |                   |
| 員信依親                                     |                                 |                   |
| 貸借依頼をしている資料 0件<br>貸出可能・受取可能な資料はありません。    |                                 |                   |
|                                          | ▲ このページのTOPへ                    |                   |
| 購入依頼                                     |                                 |                   |
| 購入依頼をしている資料 0件                           |                                 | 刻 修正がでキキオ         |
| 貸出履歴                                     |                                 | ミュート ふしょう シート・ション |
| 貸出履歴がある資料×× 件                            | 電話番号やメールパ                       | しんを豆球してのくの        |
|                                          | <sub>貸出履歴一覧へ</sub><br>予約や文献依頼の時 | に連絡先が自動的に         |
| 刊田老桂祝小碑辺,依正                              | - このハーショック し 表示されます。            |                   |
|                                          |                                 |                   |
| 利用者頃報の雑認や修止かできます                         | 利用考情報へ                          |                   |
|                                          | י אדמו בינוני                   |                   |